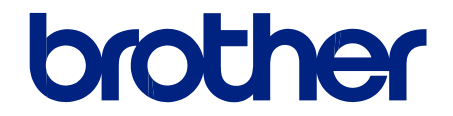

# Naudotojo vadovas

# **TD-4550DNWB**

© 2019 Brother Industries, Ltd. Visos teisės saugomos.

# 

# Turinys

| Spausdintuvo nustatymas                                     | 7  |
|-------------------------------------------------------------|----|
| Dalių aprašymas                                             | 8  |
| LCD ekrano apžvalga                                         | 10 |
| Baterijos įdėimas                                           | 13 |
| Dato sir laiko nustatymas                                   | 14 |
| RD ritinėlio įdėjimas                                       |    |
| Jutiklio padėties patikrinimas                              |    |
| Maitinimo laido prijungimas                                 |    |
| ljungimas / išjungimas                                      |    |
| Programos įdiegimas                                         | 23 |
| Spausdintuvo tvarkyklių ir programos įdiegimas kompiuteryje |    |
| Galimos programėlės                                         |    |

Pagrindinis > Spausdintuvo nustatymas

- Dalių aprašymas
- LCD ekrano apžvalga
- Baterijos įdėjimas
- Datos ir laiko nustatymas
- RD ritinėlio įdėjimas
- Jutiklio padėties patikrinimas
- Maitinimo laido prijungimas
- ljungimas / išjungimas

Pagrindinis > Spausdintuvo nustatymas > Dalių aprašymas

# Dalių aprašymas

#### Priekis

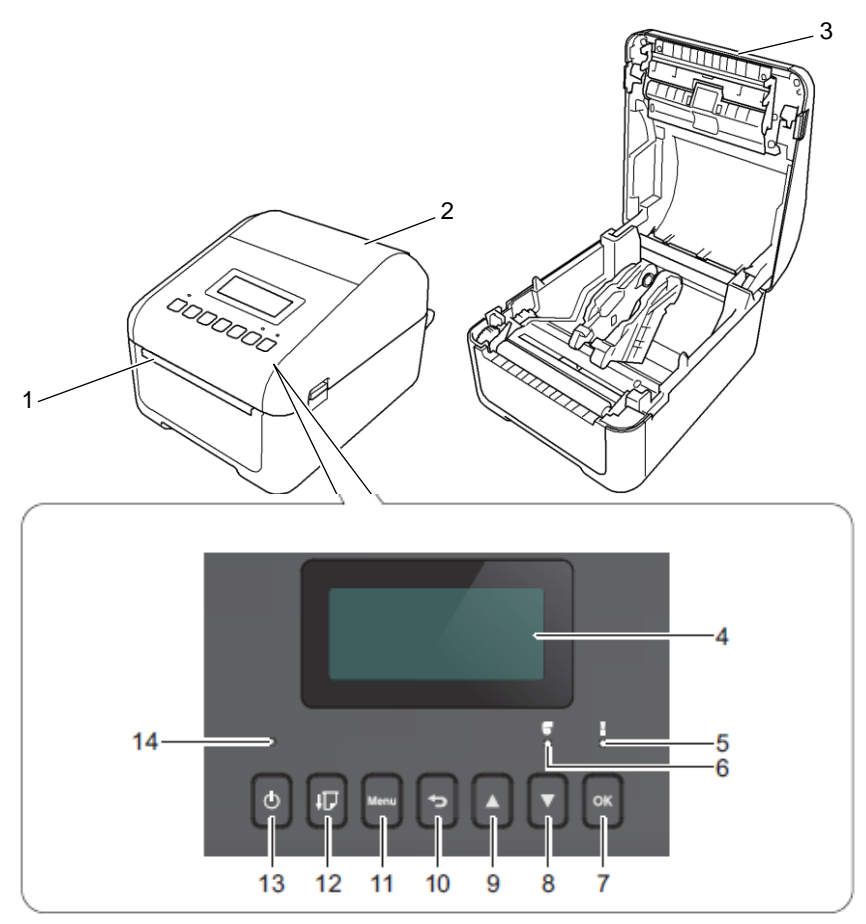

- 1. Etiketės išeigos anga
- 2. Ritinėlio skyriaus gaubtas
- 3. Plėšimo juosta
- 4. LCD ekranas
- 5. Būsenos LED indikatorius
- 6. Ritinėlio LED indikatorius
- 7. OK mygtukas
- 8. **T** (žemyn) mygtukas
- 9. 🔺 (aukštyn) mygtukas
- 10. (atgal) mygtukas
- 11. Meniu mygtukas

Ø

- 12. **J** (Padavimo) mygtukas
- 13. (I) (Maitinimo) mygtukas
- 14. Maitinimo LED indikatorius

Norėdami sustabdyti spausdinimą, paspauskite bet kurį mygtuką. Pakartotinai paspauskite mygtuką, kad tęstumėte spausdinimą. Spausdinimas gali būti sustabdytas tik atspausdinus pilną puslapį, negali būti sustabdytas spausdinant paskutinį puslapį arba tarp puslapių.

#### Galas

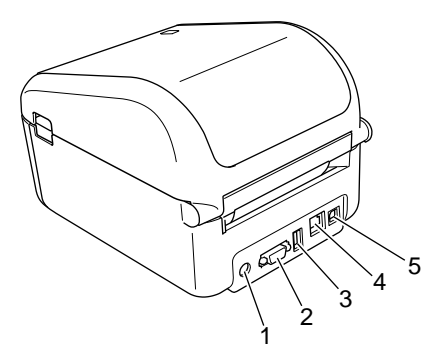

- 1. Maitinimo prievadas
- 2. Serijinis prievadas
- 3. USB šakotuvo prievadas
- 4. LAN prievadas
- 5. USB prievadas

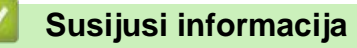

Pagrindinis > Spausdintuvo nustatymas > LCD apžvalga

# LCD apžvalga

LCD ekranas padengtas apsaugine plėvele.

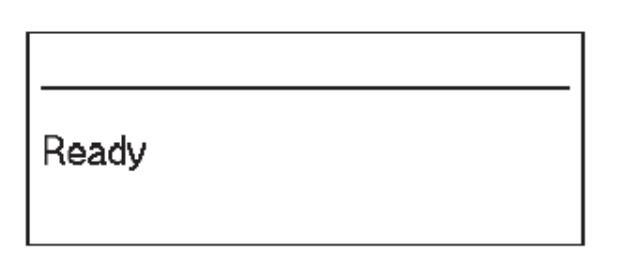

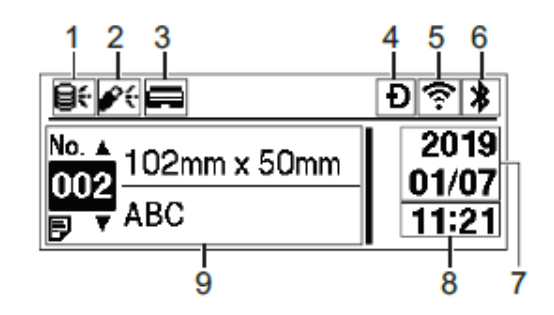

#### 1. Atnaujinimo piktograma (tinklas)

Nurodo, kad galimi atnaujinti šablonai, duomenų bazės ir kiti duomenys.

| <b>8</b> <del>.</del>  | Yra naujų duomenų.                  |
|------------------------|-------------------------------------|
| <b>⊖</b> ¶<br>(mirksi) | Nepilni atnaujinimo duomenys.       |
| <b>97</b><br>(mirksi)  | Negalima prisijungti prie serverio. |

• Nuotolinis duomenų atnaujinimas (FTP)

Leidžia Jums prijungti spausdintuvą prie FTP serverio, kad būtų galima atnaujinti šablonus ir duomenų bazę bei atlikti komandas, kad būtų galima paskleisti atnaujintus duomenis tarp keletos spausdintuvų, prijungtų prie tinklo.

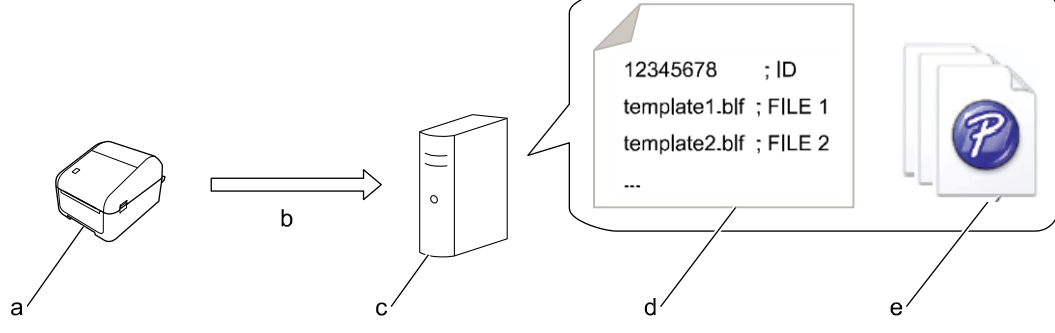

- a. Spausdintuvas (FTP klientas)
- b. Atnaujintų duomenų grąžinimas iš FTP serverio
- c. FTP serveris
- d. Nustatymų byla (updateinfo.ini)
- e. Bylos, kurias norite atnaujinti, pavyzdžiui, šablono ir duomenų bazės bylos (BLF/BIN bylos) Daugiau informacijos, kaip atnaujinti, rasite Brother pagalbos svetainėje <u>support.brother.com</u>.
- 2. Atnaujinimo piktograma (USB raktas)

Nurodo, kad galimi atnaujinti šablonai, duomenų bazės ir kiti duomenys.

| <b>\$</b> { | Yra naujų duomenų.              |
|-------------|---------------------------------|
| (mirksi)    | Yra likusių atnaujintų duomenų. |

• Vietinis duomenų atnaujinimas (USB raktas)

Leidžia Jums atlikti šablonų ir duomenų bazės atnaujinimus bei atlikti komandas, perskaičius bylas iš USB rakto, prijungto prie spausdintuvo.

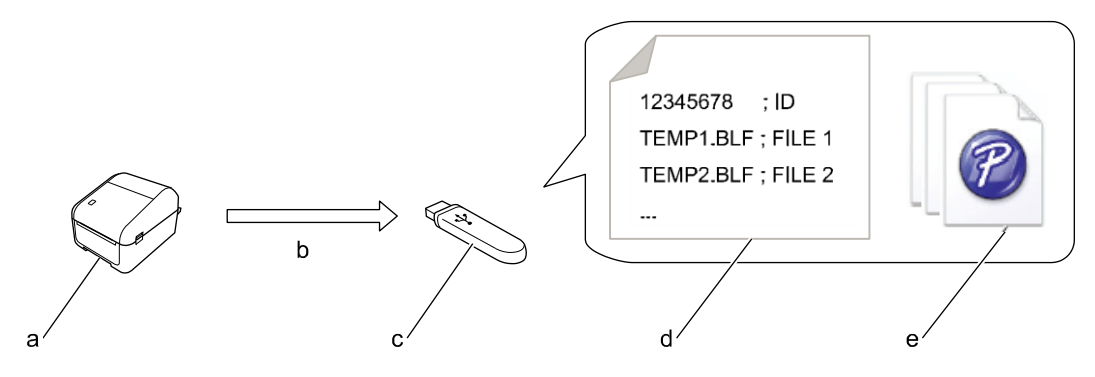

- a. Spausdintuvas
- b. Atnaujintų duomenų grąžinimas
- c. USB raktas
- d. Nustatymų byla (UPDATE.INI)
- e. Bylos, kurias norite atnaujinti, pavyzdžiui, šablono ir duomenų bazės bylos (BLF/BIN files) Daugiau informacijos, kaip atnaujinti, rasite Brother pagalbos svetainėje <u>support.brother.com</u>.
- 3. Spausdinimo galvutės būsenos piktograma

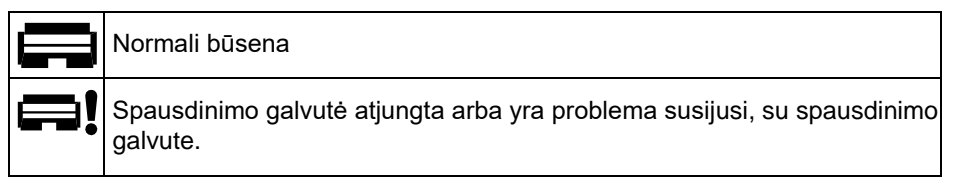

4. Tiesioginio susijungimo belaidžio ryšio piktograma

| Ð | Tiesioginio susijungimo režimas įjungtas.<br>Spausdintuvas neprijungtas prie mobiliojo įrenginio |
|---|--------------------------------------------------------------------------------------------------|
| Ð | Tiesioginio susijungimo režimas įjungtas.<br>Spausdintuvas prijungtas prie mobiliojo įrenginio.  |

5. WLAN piktograma

| • •            | Spausdintuvas prijungtas prie tinklo. |
|----------------|---------------------------------------|
| Ś              |                                       |
| +-+ <b>~</b> + | Spausdintuvas ieško tinklo.           |

6. Bluetooth piktograma

| *                    | Bluetooth režimas įjungtas.<br>Spausdintuvas neprijungtas prie mobiliojo įrenginio.                    |
|----------------------|----------------------------------------------------------------------------------------------------|
| *                    | Bluetooth režimas įjungtas.<br>Spausdintuvas prijungtas prie mobiliojo įrenginio.                      |
| <b>*</b><br>(mirksi) | Automatinio prisijungimo funkcija įjungta, bet spausdintuvas neprijungtas prie mobiliojo<br>įrenginio. |

- 7. Datos ekranas
- 8. Laiko ekranas
- 9. Šablonas

# PASTABA

Spausdintuvas gali blogai veikti, jei bandote sukonfigūruoti jį, kol jis apdoroja medžiagą ar spausdina dokumentą.

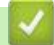

# Susijusi informacija

Pagrindinis > Spausdintuvo nustatymas > Baterijos įdėjimas

# Baterijos įdėjimas

Baterija naudojama, kaip atsarginis maitinimo šaltinis, kad būtų išlaikomi nustatymai vidiniam laikrodžiui. Baterija naudojama net jei spausdintuvas nenaudojamas.

Baterija įdėta į spausdintuvą.

- 1. Įsitikinkite, kad atjungėte spausdintuvą nuo elektros lizdo.
- 2. Apverskite spausdintuvą.

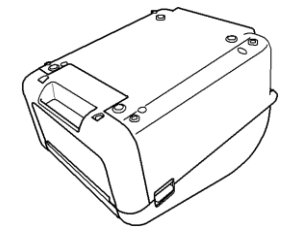

3. Nuimkite izoliaciją nuo baterijos.

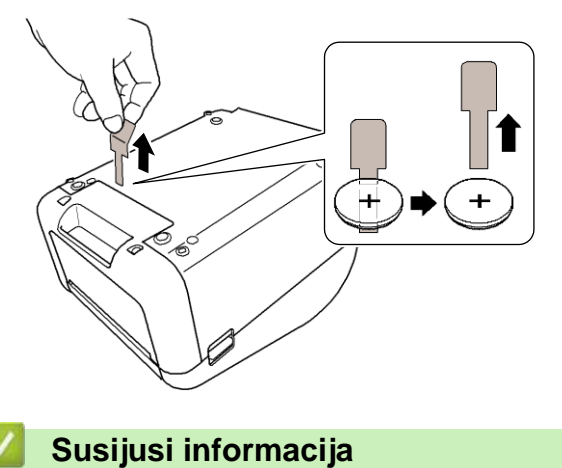

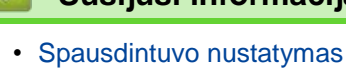

Pagrindinis > Spausdintuvo nustatymas > Datos ir laiko nustatymas

# Datos ir laiko nustatymas

- 1. Spauskite Menu.
- 2. Spauskite ▲ arba ▼ ir pasirinkite:
  - a. Pasirinkite [Settings]. Spauskite OK.
  - b. Pasirinkite [Set Clock]. Spauskite OK.
- 3. Spauskite 🛦 arba 🕈 ir nustatykite metus, tada spauskite OK. Pakartokite šį veiksmą mėnesio ir dienos nustatymui.
- 4. Spauskite 🛦 arba 🕈 ir nustatykite valandas, tada spauskite OK. Pakartokite šį veiksmą minučių nustatymui.
- 5. Spauskite arba vir pasirinkite [AM], [PM], arba [24], tada spauskite OK.

Noredami pakeisti datos ir laiko formatą, pasirinkite [Administration] > [Date Format] arba
[Administration] > [Time Format], tada nurodykite nustatymą.

6. Spauskite

Ø

🧹 Susijusi informacija

Pagrindinis > Spausdintuvo nustatymas > RD ritinėlio įdėjimas

# RD ritinėlio įdėjimas

- 1. Paspauskite ir palaikykite , kad išjungtumėte spausdintuvą.
- 2. Patraukite atleidimo svirtis abiejose spausdintuvo pusėse, kad atrakintumėte ritinėlio skyriaus gaubtą.

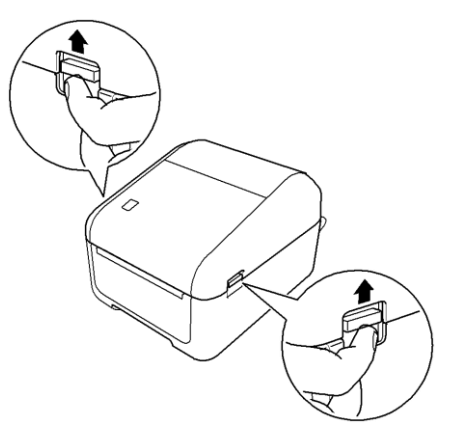

3. Laikykite spausdintuvą už priekio ir tvirtai pakelkite ritinėlio skyriaus gaubtą, kad jį atidarytumėte.

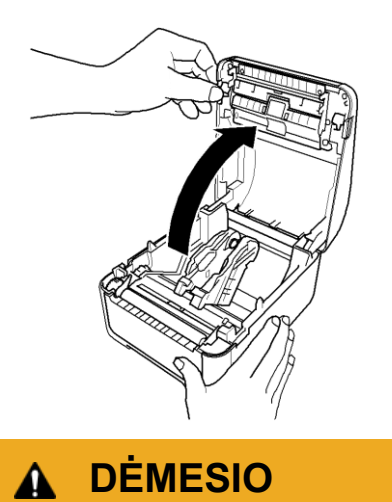

Rankomis nelieskite plėšimo juostos. Priešingu atveju galite susižeisti.

4. Paslinkite abi ritinėlio kreipiančiąsias į išorę.

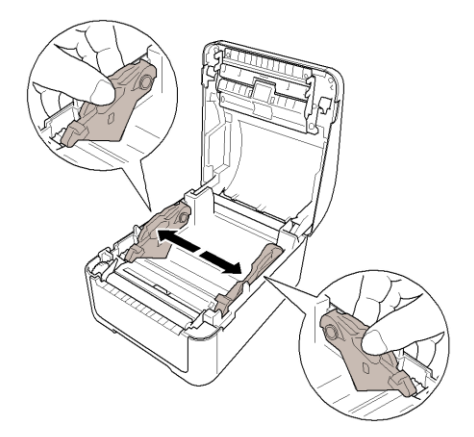

Pasukite reguliavimo ratuką į save, kad užfiksuotumėte ritinėlio kreipiančiąsias.

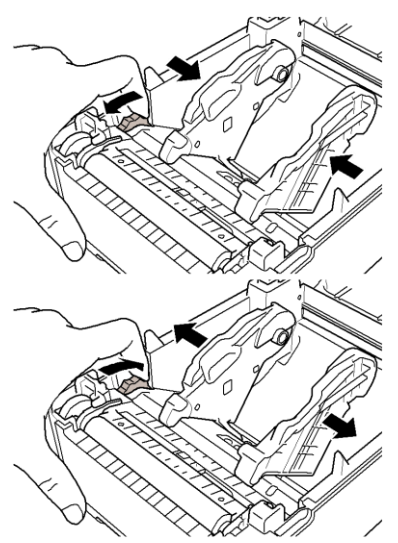

5. Įdėkite ritinėlį taip, kad etiketės spausdinimo pusė būtų nukreipta į viršų, kaip pavaizduota paveikslėlyje.

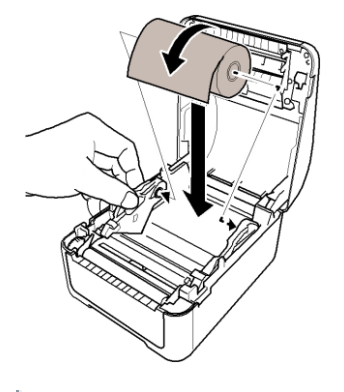

Vėduoklės tipo popieriui Įdėkite vėduoklės tipo popierių, kaip pavaizduota paveikslėlyje.

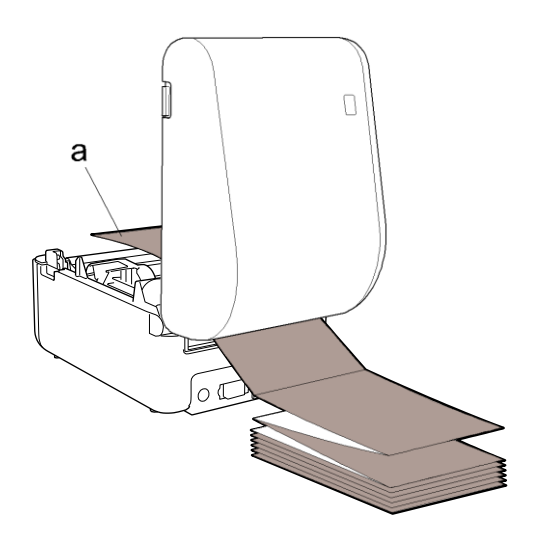

- a. Spausdinimo pusė
- Sureguliuokite ritinėlio kreipiančiąsias, kai naudojate vėduoklės tipo popierių.
- 6. Pakiškite ritinėlio kraštą po spausdinimo medžiagos kreipiančiųjų antgaliais (1). Iškiškite popieriaus kraštą šiek tiek iš etiketės išeigos angos.

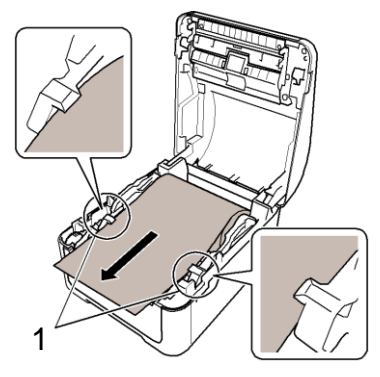

7. Uždarykite ritinėlio skyriaus gaubtą, kad jis užsifiksuotų.

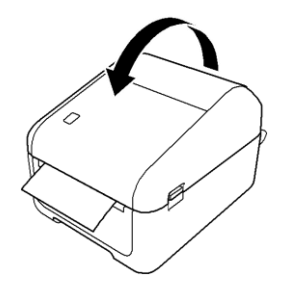

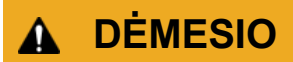

Būkite atsargūs uždarydami ritinėlio skyriaus gaubtą. Galte susižeisti, jei pirštai būtų suspausti tarp viršutinės ir apatinės gaubto dalies.

#### **SVARBU**

- Nepalikite atspausdintų etikečių spausdintuve. Tai gali sukelti etikečių užstrigimą.
- Kai nenaudojate, iš spausdintuvo išimkite ritinėlius ir uždarykite ritinėlio skyriaus gaubtą, kad spausdintuve nesikauptų dulkės ir nuolaužos.

#### Susijusi informacija

Pagrindinis > Spausdintuvo nustatymas > Jutiklio padėties patikrinimas

# Jutiklio padėties patikrinimas

Kai naudojate RD arba kito tipo ritinėlius, turite patikrinti jutiklio padėtį, priklausomai nuo to, kokio tipo popierių naudojate. Galite naudoti RD ir kito tipo ritinėliu.

- >> Supjaustytos etiketės be juodų žymių
- >> Supjaustytos etiketės su juodomis žymėmis
- >> Kvitų popierius be juodų žymių
- >> Spausdinimo medžiaga su juoda žyme
- >> Spausdinimo medžiaga su skylėmis
- >> Apyrankė

#### Supjaustytos etiketės be juodų žymių

Perdavimo/ tarpo jutiklis aptinka etiketės pradžią ir tiekia etiketę į tinkamą poziciją.

Sulygiuokite slankiklį su V spausdintuve.

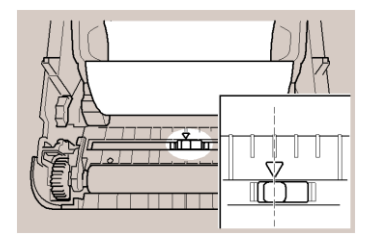

#### Supjaustytos etiketės su juodomis žymėmis

Atspindintis / juodos žymės jutiklis aptinka žymę ir tiekia spausdinimo medžiagą į tinkamą poziciją.

Sulygiuokite slankiklį, kaip pavaizduota paveikslėlyje.

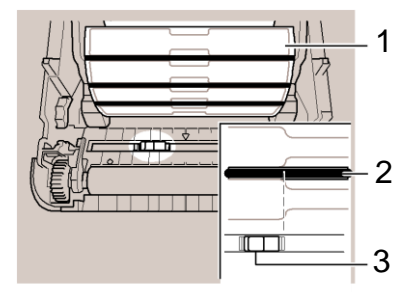

- 1. Spausdinimo medžiagos užpakalinė dalis
- 2. Juoda žymė
- 3. Atspindintis / juodos žymės jutiklis

#### Kvitų popierius be juodų žymių

Atspindintis / juodos žymės jutiklis pastebi, jei popieriaus ritinėlis yra pasibaigęs.

Sulygiuokite slankiklį su V spausdintuve.

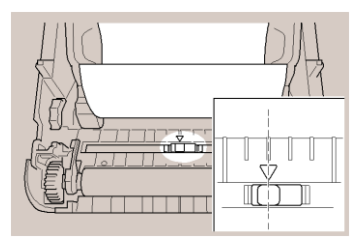

#### Kvitų popierius su juodomis žymėmis

Atspindintis / juodos žymės jutiklis aptinka žymę ir tiekia spausdinimo medžiagą į tinkamą poziciją.

Sulygiuokite slankiklį su juodos žymės centru ant popieriaus.

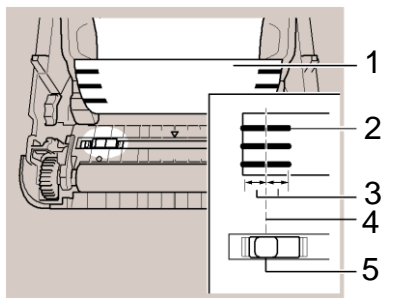

- 1. Spausdinimo medžiagos užpakalinė dalis
- 2. Juoda žymė

Ø

3. 4 mm arba daugiau

Įsitikinkite, kad juoda žymė yra bent po 4 mm į kairę ir dešinę nuo centro.

- 4. Juodos žymė centras
- 5. Atspindintis / juodos žymės jutiklis

Kai naudojate spausdinimo medžiagą, kurios didžiausias plotis yra 118 mm, juodą žymę padarykite bent 12 mm ilgio nuo kairio arba dešinio popieriaus krašto, kad atspindintis / juodos žymės jutiklis galėtų aptikti juodą žymę. Jei juoda žymė per trumpa, jos negali aptikti atspindintis / juodos žymės jutiklis.

#### Spausdinimo medžiaga su skylėmis

Atspindintis / juodos žymės jutiklis aptinką skylę ir patiekia spausdinimo medžiagą į tinkamą poziciją.

Sulygiuokite slankiklį, kaip pavaizduota paveikslėlyje.

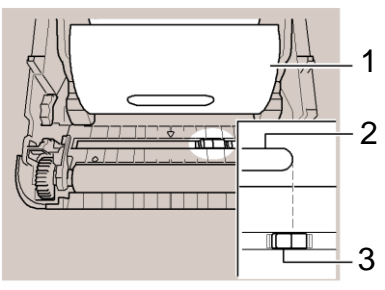

- 1. Spausdinimo medžiagos užpakalinė dalis
- 2. Skylė spausdinimo medžiagoje
- 3. Atspindintis / juodos žymės jutiklis

#### Apyrankė

Atspindintis / juodos žymės jutiklis aptinką skylę ir patiekia spausdinimo medžiagą į tinkamą poziciją.

Sulygiuokite slankiklį, kaip pavaizduota paveikslėlyje.

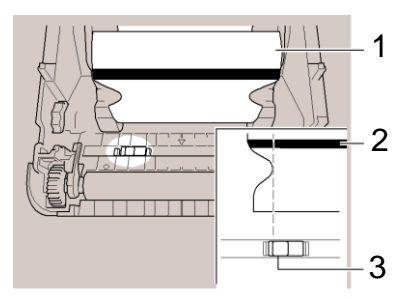

- 1. Spausdinimo medžiagos užpakalinė dalis
- 2. Juoda žymė
- 3. Atspindintis / juodos žymės jutiklis

# Susijusi informacija

- Spausdintuvo nustatymas
- Susijusios temos:

 $\checkmark$ 

• Spausdinimo medžiagos automatinis konfigūravimas

▲ Pagrindinis > Spausdintuvo nustatymas > Maitinimo laido prijungimas

# Maitinimo laido prijungimas

- 1. Prijunkite AC adaperį prie spausdintuvo.
- 2. Prijunkite maitinimo laidą prie AC adapterio.
- 3. Prijunkite maitinimo laidą prie įžeminto elektros lizdo.

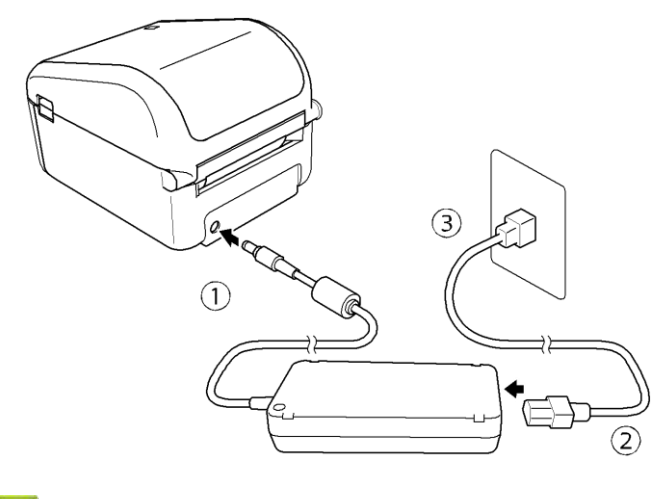

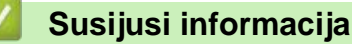

Pagrindinis > Spausdintuvo nustatymas > ljungimas / išjungimas

# ljungimas / išjungimas

Ø

- Norėdami įjungti spausdintuvą, spauskite U.
  - Spauskite **U**, kad sulygiuotumėte ritinėlio kraštą.

Maitinimo LED indikatorius šviečia žaliai.

• Norėdami išjungti spausdintuvą, spauskite ir palaikykite paspaustą  ${f U}$ , kol maitinimo LED indikatorius išsijungs.

# PASTABA

Kai išjungiate spausdintuvą, neatjunkite AC adapterio ir maitinimo laido, kol maitinimo LED indikatorius neišsijungęs.

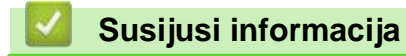

Pagrindinis > Programinės įrangos įdiegimas

# Programinės įrangos įdiegimas

- Įdiekite spausdintuvo tvarkykles ir programą kompiuteryje
- Prijunkite spausdintuvą prie kompiuterio

Pagrindinis > Programinės įrangos įdiegimas > Įdiekite spausdintuvo tvarkykles ir programą kompiuteryje

# Įdiekite spausdintuvo tvarkykles ir programą kompiuteryje

Kad galėtumėte spausdinti iš savo kompiuterio, įdiekite spausdintuvo tvarkykles, P-touch Editor programą, ir kitas programėles į savo kompiuterį.

1. Eikite į install.brother ir atsisiųskite programos / dokumentacijos diegimo įrankį.

2. Du kartus spauskite ant atsisiųsto diegimo įrankio ir vadovaukitės ekrane pateikiamomis instrukcijomis, kad tęstumėte įdiegimą.

Kad galėtumėte prijungti spausdintuvą prie kompiuterio, naudojant belaidį ryšį, rekomenduojame atlikti šiuos žingsnius:

- Kai įjungiate spausdintuvą pirmą kartą jį įsigijus arba po nustatymų pakeitimo, reikia sukonfigūruoti belaidžio ryšio nustatymus. Pradėkite įdiegimą po spausdintuvo įjungimo.
- Iš anksto pasižymėkite belaidžio tinklo SSID (tinklo vardą) ir slaptažodį (tinklo raktą). Jei nerandate šios informacijos, susisiekite su savo tinklo administratoriumi arba belaidžio ryšio prieigos taško / maršrutizatoriaus gamintoju.
- Kad galėtumėte prijungti spausdintuvą prie kompiuterio naudodami tiesioginio prisijungimo belaidį ryšį. pasirinkite USB jungtį įdiegimo metu. Įdiegimo pabaigoje, paspauskite tiesioginio prisijungimo nuorodą.
- 3. Uždarykite dialogo langą, kai diegimas bus baigtas.

Kad galėtumėte naudotis spausdintuvu su kitais jungties būdais, nei nurodyta įdiegimo metu, pakartotinai naudokite diegimo įrankį, kad iš naujo įdiegtumėte programą ir spausdintuvo tvarkykles bei pasirinkite naują jungties būdą.

#### Susijusi informacija

- Programinės įrangos įdiegimas
  - · Galimos programėlės

Pagrindinis > Programinės įrangos įdiegimas > Įdiekite spausdintuvo tvarkykles ir programą kompiuteryje > Galimos programėlės

# Galimos programėlės

#### Galimos programėlės Windows

| Programėlė                  | Ypatybės                                                                                                    |
|-----------------------------|----------------------------------------------------------------------------------------------------|
| P-touch Editor              | Leidžia kurti ir spausdinti specialias etiketes, naudojant integruotus piešimo įrankius, norint<br>sukurti įvairius šriftus ir tekstų stilius, įkelti paveikslėlius ir brūkšninius kodus.                                                                                                   |
| P-touch Transfer<br>Manager | Leidžia perkelti šablonus ir kitą medžiagą į spausdintuvą ir išsaugoti duomenų kopijas<br>kompiuteryje.<br>Ši programa idiogiama kartu au D tauch Editor                                                                                                    |
|                             | Si programa įdieglama kartu su P-touch Editor.                                                                                                    |
| P-touch Library             | Tvarko ir spausdina P-touch Editor šablonus.                                                                                                    |
|                             | Galite naudoti P-touch Library, kad                                                                                                    |
|                             | atspausdintumėte šablonus. Ši programa                                                                                                    |
| P-touch Update<br>Software  | Atnaujina programą į naujausią versiją.                                                                                                    |
| Printer Setting Tool        | Apibrėžia spausdintuvo nustatymus iš savo kompiuterio.                                                                                                    |
| BRAdmin Light               | Randa spausdintuvą Jūsų tinkle ir leidžia konfigūruoti pagrindinius nustatymus iš savo<br>kompiuterio.                                                                                                    |
| BRAdmin<br>Professional     | Randa spausdintuvą Jūsų tinkle ir leidžia konfigūruoti pažangius nustatymus ir atnaujinimus<br>iš savo kompiuterio.                                                                                                    |
| Font Manager Le             | Leidžia perkelti šriftus į spausdintuvą ir ištrinti šriftus iš spausdintuvo. Perkelti šriftai gali būti prieinami ir atpausdinami naudojant įvairias spausdinimo komandas.                                                                                                    |
|                             | <ul> <li>Apie šrifto naudojimo leidimą</li> </ul>                                                                                                    |
|                             | Kai naudojate šriftus, turite laikytis visų sąlygų, kurias nustatė kiekvienas<br>teisėtas šrifto savininkas. Prieš atsisiųsdami šriftus, turite patvirtinti, kad turite<br>įstatymines licencijas naudoti šriftus ir atitinkate jų sąlygas. Priešingu atveju<br>negalite atsisiųsti šriftų. |

# Susijusi informacija

• Įdiekite spausdintuvo tvarkykles ir programą kompiuteryje